# benefix

## **Benefix Output Description**

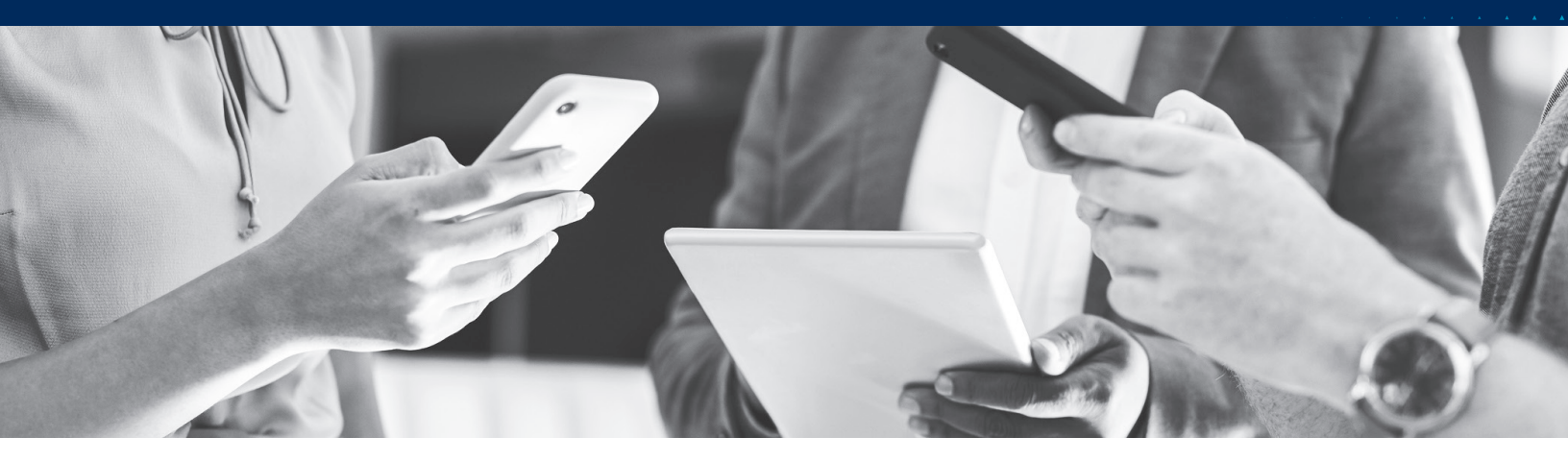

### **Proposal Census**

AMWINS

CONNECT

#### • Description: This is the group census

| Ef  | fective Date                                                                                                    | 2                                                                                                    | Zip (County)                                                                                                    |                                                                                                    | Employee Cou                                                                                                    | nt                                                                                                    |                                                                                                    |                                                                                                    |
|-----|----------------------------------------------------------------------------------------------------|----------------------------------------------------------------------------------------------------|----------------------------------------------------------------------------------------------------|----------------------------------------------------------------------------------------------------|----------------------------------------------------------------------------------------------------|----------------------------------------------------------------------------------------------------|----------------------------------------------------------------------------------------------------|----------------------------------------------------------------------------------------------------|
| Age | DOB                                                                                                    | Relationship                                                                                                    | Medical                                                                                                    | Dental                                                                                                    | Vision                                                                                                    | Gender                                                                                                    | Home Zin                                                                                                    | 005                                                                                                    |
| 50  | 01/01/75                                                                                                    | EE                                                                                                    | F                                                                                                    | F                                                                                                    | F                                                                                                    | M                                                                                                    | 95001                                                                                                    |                                                                                                    |
| 49  | 02/01/76                                                                                                    | SP                                                                                                    |                                                                                                    |                                                                                                    |                                                                                                    | F                                                                                                    | 95001                                                                                                    |                                                                                                    |
| 10  | 07/01/14                                                                                                    | D                                                                                                    |                                                                                                    |                                                                                                    |                                                                                                    | F                                                                                                    | 95001                                                                                                    |                                                                                                    |
| 9   | 06/01/15                                                                                                    | D                                                                                                    |                                                                                                    |                                                                                                    |                                                                                                    | м                                                                                                    | 95001                                                                                                    |                                                                                                    |
| 8   | 05/01/16                                                                                                    | D                                                                                                    |                                                                                                    |                                                                                                    |                                                                                                    | F                                                                                                    | 95001                                                                                                    |                                                                                                    |
| 7   | 04/01/17                                                                                                    | D                                                                                                    |                                                                                                    |                                                                                                    |                                                                                                    | М                                                                                                    | 95001                                                                                                    |                                                                                                    |
| 7   | 03/01/18                                                                                                    | D                                                                                                    |                                                                                                    |                                                                                                    |                                                                                                    | М                                                                                                    | 95001                                                                                                    |                                                                                                    |
| 59  | 01/01/66                                                                                                    | EE                                                                                                    | EE                                                                                                    | EE                                                                                                    | EE                                                                                                    | М                                                                                                    | 95001                                                                                                    |                                                                                                    |
| 58  | 02/02/67                                                                                                    | EE                                                                                                    | ES                                                                                                    | ES                                                                                                    | ES                                                                                                    | F                                                                                                    | 95001                                                                                                    |                                                                                                    |
| 56  | 03/03/68                                                                                                    | SP                                                                                                    |                                                                                                    |                                                                                                    |                                                                                                    | М                                                                                                    | 95001                                                                                                    |                                                                                                    |
| 30  | 06/01/94                                                                                                    | EE                                                                                                    | EE                                                                                                    | EE                                                                                                    | EE                                                                                                    | М                                                                                                    | 95001                                                                                                    |                                                                                                    |
| 64  | 01/01/61                                                                                                    | EE                                                                                                    | EE                                                                                                    | EE                                                                                                    | EE                                                                                                    | М                                                                                                    | 95001                                                                                                    |                                                                                                    |
| 54  | 02/02/71                                                                                                    | EE                                                                                                    | EE                                                                                                    | EE                                                                                                    | EE                                                                                                    | М                                                                                                    | 95001                                                                                                    |                                                                                                    |
| 32  | 08/01/92                                                                                                    | EE                                                                                                    | EC                                                                                                    | EC                                                                                                    | EC                                                                                                    | F                                                                                                    | 95001                                                                                                    |                                                                                                    |
| 9   | 09/01/15                                                                                                    | D                                                                                                    |                                                                                                    |                                                                                                    |                                                                                                    | М                                                                                                    | 95001                                                                                                    |                                                                                                    |
| 30  | 10/01/94                                                                                                    | EE                                                                                                    | ECH                                                                                                    | ECH                                                                                                    | ECH                                                                                                    | F                                                                                                    | 95001                                                                                                    |                                                                                                    |
| 7   | 12/22/17                                                                                                    | D                                                                                                    |                                                                                                    |                                                                                                    |                                                                                                    | F                                                                                                    | 95001                                                                                                    |                                                                                                    |
| 6   | 11/01/18                                                                                                    | D                                                                                                    |                                                                                                    |                                                                                                    |                                                                                                    | М                                                                                                    | 95001                                                                                                    |                                                                                                    |
| 43  | 03/03/81                                                                                                    | EE                                                                                                    | EE                                                                                                    | EE                                                                                                    | EE                                                                                                    | F                                                                                                    | 95001                                                                                                    |                                                                                                    |
|     | Age<br>50<br>49<br>10<br>9<br>8<br>7<br>7<br>59<br>58<br>56<br>30<br>64<br>54<br>32<br>9<br>30<br>7<br>6<br>6<br>43 | Age         DOB           50         01/01/75           49         02/01/76           10         07/01/14           9         06/01/15           8         05/01/16           7         04/01/17           7         03/01/16           59         01/01/66           58         02/02/67           56         03/03/68           30         06/01/94           64         01/01/61           54         02/02/71           32         08/01/92           9         09/01/15           30         10/01/94           7         12/22/17           6         11/01/18           43         03/03/81 | Age         DOB         Relationship           50         01/01/75         EE           49         02/01/76         SP           10         07/01/14         D           9         06/01/15         D           8         05/01/16         D           7         04/01/17         D           7         03/01/18         D           59         01/01/66         EE           58         02/02/67         EE           56         03/03/68         SP           30         06/01/94         EE           54         02/02/71         EE           9         09/01/15         D           30         10/01/94         EE           9         09/01/15         D           30         10/01/94         EE           9         09/01/15         D           30         10/01/94         EE           7         12/22/17         D           6         11/01/18         D           4/3         03/03/03/16         EE | Age         DOB         Relationship         Medical           50         01/01/75         EE         F           49         02/01/76         SP         F           10         07/01/14         D         F           9         06/01/15         D         F           7         04/01/17         D         F           7         04/01/17         D         F           59         01/01/66         EE         EE           58         02/02/67         EE         ES           56         03/03/68         SP         S           30         06/01/94         EE         EE           54         02/02/71         EE         EE           53         02/02/71         EE         EE           54         02/02/71         EE         EE           53         02/02/71         EE         EE           54         02/02/71         EE         EE           32         08/01/92         EE         EC           9         09/01/15         D         F           30         10/01/94         EE         ECH           7         12/22/17 | Age         DOB         Relationship         Medical         Dental           50         01/01/75         EE         F         F           49         02/01/76         SP         F         F           9         06/01/15         D         F         F           9         06/01/15         D         F         F           9         06/01/15         D         F         F           7         04/01/17         D         F         F           7         04/01/16         D         F         F           59         01/01/66         EE         EE         EE           58         02/02/67         EE         ES         ES           56         03/03/68         SP         F         F           30         06/01/94         EE         EE         EE           54         02/02/67         EE         EE         EE         EE           530         06/01/94         EE         EE         EE         EE           54         02/02/71         EE         EC         EC         EC         EC         G         9         09/01/15         D         F | Age         DOB         Relationship         Medical         Dental         Vision           50         01/01/75         EE         F         F         F           49         02/01/76         SP         F         F         F           10         07/01/16         SP         F         F         F           30         05/01/16         D         F         F         F           7         04/01/17         D         F         F         F           7         03/01/18         D         F         F         F           59         01/01/66         EE         EE         EE         EE           58         02/02/67         EE         ES         ES         ES           56         03/03/68         SP         F         F         EE         EE <t< td=""><td>Age         DOB         Relationship         Medical         Dental         Vision         Gender           50         01/01/75         EE         F         F         M           49         02/01/76         SP         F         F         M           9         06/01/15         DD         F         F         F           9         06/01/15         D         F         M         F           9         06/01/15         D         F         M         M           7         04/01/17         D         F         M         M           7         03/01/18         D         M         M         M           59         01/01/66         EE         ES         ES         F           56         03/03/68         SP         M         M         M           30         06/01/194         EE         EE         EE         E         M           59         01/01/66         EE         ES         ES         F         M           58         02/02/67         EE         ES         ES         F         M           54         02/02/71         EE         EE</td><td>Effective DateZip (County)Employee CountAgeDOBRelationshipMedicalDentalVisionGenderHome Zip5001/01/75EEFFFM950014902/01/76SPFFF950011007/01/14DF95001F95001906/01/15DF95001F95001704/01/17DF95001F95001703/01/16DF95001F95001703/01/18DM95001F950015802/02/67EEEEEEEEM950015603/03/68SPM950019500195001950013006/01/94EEEEEEEEM950016401/01/61EEEEEEEEM950013208/01/92EEECECECF950013001/01/94EEECECECF950013001/01/94EEECECECF950013001/01/94EEECECECF950013001/01/94EEECECECF950013001/01/94EEECECECF950013001/01/94EEECECECF95001&lt;</td></t<> | Age         DOB         Relationship         Medical         Dental         Vision         Gender           50         01/01/75         EE         F         F         M           49         02/01/76         SP         F         F         M           9         06/01/15         DD         F         F         F           9         06/01/15         D         F         M         F           9         06/01/15         D         F         M         M           7         04/01/17         D         F         M         M           7         03/01/18         D         M         M         M           59         01/01/66         EE         ES         ES         F           56         03/03/68         SP         M         M         M           30         06/01/194         EE         EE         EE         E         M           59         01/01/66         EE         ES         ES         F         M           58         02/02/67         EE         ES         ES         F         M           54         02/02/71         EE         EE | Effective DateZip (County)Employee CountAgeDOBRelationshipMedicalDentalVisionGenderHome Zip5001/01/75EEFFFM950014902/01/76SPFFF950011007/01/14DF95001F95001906/01/15DF95001F95001704/01/17DF95001F95001703/01/16DF95001F95001703/01/18DM95001F950015802/02/67EEEEEEEEM950015603/03/68SPM950019500195001950013006/01/94EEEEEEEEM950016401/01/61EEEEEEEEM950013208/01/92EEECECECF950013001/01/94EEECECECF950013001/01/94EEECECECF950013001/01/94EEECECECF950013001/01/94EEECECECF950013001/01/94EEECECECF950013001/01/94EEECECECF95001< |

SP - Spouse

|   | Lo Linployoo onid         |
|---|---------------------------|
| - | ECH - Employee + Children |
|   | F - Employee + Family     |
|   |                           |
|   |                           |
|   |                           |
|   |                           |

Rev. 04/25

### **Employer Profile**

AMWINS

CONNECT

• **Description:** This is an executive level summary of the quote. In a multiple option group, you will have separate tables for each option group you have set up.

| er Profile         |                                                                                 |                              |                              |              |              |
|--------------------|---------------------------------------------------------------------------------|------------------------------|------------------------------|--------------|--------------|
|                    | Effective Date                                                                  | Zip (County)                 |                              |              |              |
|                    |                                                                                 |                              |                              |              |              |
|                    |                                                                                 |                              |                              |              |              |
|                    |                                                                                 |                              |                              |              |              |
|                    |                                                                                 |                              |                              |              |              |
|                    |                                                                                 |                              |                              |              |              |
| Medical - HMO      | Carriers                                                                        | % Difference<br>(To Current) | % Difference<br>(To Renewal) | Monthly Cost | Annual Cos   |
|                    | Contribution   Member                                                           | : EE: 80% / CH: 20           | 0%                           |              |              |
| Current 03/01/2024 | Kaiser Permanente - Gold 80 HDHP HMO<br>1750/15% + Child Dental Alt             |                              |                              | \$7,711.17   | \$92,534.04  |
| #REF!              | Kaiser Permanente - Gold 80 HDHP HMO<br>1750/15% PCP + Child Dental Alt         | 11.45%                       |                              | \$8,593.79   | \$103,125.48 |
| #REF!              | Aetna - CA Gold HMO \$35/65 0                                                   | 87.31%                       | 68.07%                       | \$14,443.58  | \$173,322.96 |
| #REF!              | Anthem Blue Cross - Anthem Gold HMO 30 -<br>7ZYV                                | 39.44%                       | 25.12%                       | \$10,752.84  | \$129,034.08 |
| #REF!              | Blue Shield of California - Gold Access+ HMO<br>0/35 OffEx                      | 70.03%                       | 52.57%                       | \$13,111.62  | \$157,339.44 |
| #REF!              | Covered California - Kaiser Gold 80 HDHP HMO<br>1750/15% PCP + Child Dental Alt | 11.45%                       | 0.00%                        | \$8,593.79   | \$103,125.48 |
| #REF!              | Health Net - Full Network HMO Gold \$30                                         | 25.59%                       | 12.69%                       | \$9,684.73   | \$116,216.76 |
| #REF!              | Kaiser Permanente - Gold 80 HMO 250/35 PCP<br>+ Child Dental                    | 27.91%                       | 14.77%                       | \$9,862.98   | \$118,355.76 |
| #REF!              | Kaiser Permanente - Gold 80 HMO 0/35 PCP +<br>Child Dental Alt                  | 32.63%                       | 19.01%                       | \$10,227.27  | \$122,727.24 |
| #REF!              | Sutter Health Plus - Gold MS72 HMO                                              | 38.36%                       | 24.15%                       | \$10,669.39  | \$128,032.68 |
|                    |                                                                                 |                              |                              |              |              |

### **Multi-Option Brief**

<sup>™</sup>AMMINS

CONNECT

NOTE: Will only show with a multi-option group

benefix

**Description:** This tab will show you a condensed version of whatever options you have built in the scenario editor. Learn more about the scenario editor here!

| Group Me          | dical Proposal                         |                                 |                            |                           |                             |                           |                           |                  |
|-------------------|----------------------------------------|---------------------------------|----------------------------|---------------------------|-----------------------------|---------------------------|---------------------------|------------------|
| Prepared For      |                                        | Effective Date                  |                            | 2                         | (County)                    |                           |                           |                  |
|                   |                                        |                                 |                            |                           |                             |                           |                           |                  |
|                   | Current                                |                                 |                            |                           |                             |                           |                           |                  |
| Carrier           | Plan                                   | EEs Incl.                       | EE Cost                    | Dep Cost                  | Total                       | ER Cost                   | Difference                | % Change         |
| Kaiser Permanente | Gold 80 HDHP HMO 1750/15% + Child Dent | tal Alt 6                       | \$5,177.22                 | \$2,533.95                | \$7,711.17                  | \$4,648.57                | -                         | -                |
| Anthem Blue Cross | Anthem Gold PPO 25/30% RxD - 9B1F      | 3                               | \$2,402.77                 | \$1,530.48                | \$3,933.25                  | \$1,359.85                | -                         | -                |
|                   |                                        | TOTAL<br>ESTIMATED ANNUAL TOTAL | \$7,579.99<br>\$90,959.88  | \$4,064.43<br>\$48,773.16 | \$11,644.42<br>\$139,733.04 | \$6,008.42<br>\$72,101.04 |                           |                  |
|                   | Renewal                                |                                 |                            |                           |                             |                           |                           |                  |
| Carrier           | Plan                                   | EEs Incl.                       | EE Cost                    | Dep Cost                  | Total                       | ER Cost                   | Difference                | % Change         |
| Kaiser Permanente | Gold 80 HDHP HMO 1750/15% PCP + Child  | Dental Alt 6                    | \$5,779.27                 | \$2,814.52                | \$8,593.79                  | \$5,186.34                | -                         | -                |
| Antnem Blue Cross | Antnem Gold Select PPO 25/30% - 8057   | 3                               | \$2,342.81                 | \$1,463.07                | \$3,805.88                  | \$1,495.96                | -                         | -                |
|                   |                                        | тоты                            | £9 122 09                  | \$4 277 50                | £42 200 67                  | ec con no                 | \$755 DE                  | 6 0.0%           |
|                   |                                        |                                 | \$8,122.08                 | \$4,277.59                | \$12,399.07                 | \$0,002.30                | \$755.25                  | 6.00%            |
|                   |                                        | ESTIMATED ANNOAE TOTAL          | \$37,404.30                | \$51,551.00               | \$140,730.04                | \$00,107.00               | \$3,005.00                | 0.0078           |
|                   | All HMO                                |                                 |                            |                           |                             |                           |                           |                  |
| Carrier           | Plan                                   | EEs Incl.                       | EE Cost                    | Dep Cost                  | Total                       | ER Cost                   | Difference                | % Change         |
| Kaiser Permanente | Gold 80 HMO 250/35 PCP + Child Dental  | 9                               | \$8,483.93                 | \$4,422.03                | \$12,905.96                 | \$7,671.54                | -                         |                  |
|                   |                                        | TOTAL<br>ESTIMATED ANNUAL TOTAL | \$8,483.93<br>\$101,807.16 | \$4,422.03<br>\$53,064.36 | \$12,905.96<br>\$154,871.52 | \$7,671.54<br>\$92,058.48 | \$1,261.54<br>\$15,138.48 | 11.00%<br>11.00% |

### **Multi-Option Census**

• **Description:** This tab will show you a broken out view of whatever options you have built in the scenario editor. Learn more about the scenario editor here!

| Group Pro        | oposal Ce                          | nsus      |                                                 |               |                            |                            |                      |                                                        |               |
|------------------|------------------------------------|-----------|-------------------------------------------------|---------------|----------------------------|----------------------------|----------------------|--------------------------------------------------------|---------------|
| Prepared For     | <ul> <li>Effective Date</li> </ul> | Zip (Coun | ty)                                             |               |                            |                            |                      |                                                        |               |
|                  |                                    |           |                                                 |               |                            |                            |                      |                                                        |               |
|                  |                                    |           |                                                 |               |                            |                            |                      |                                                        |               |
|                  |                                    |           |                                                 |               |                            |                            |                      |                                                        |               |
|                  |                                    |           |                                                 |               |                            |                            |                      |                                                        |               |
|                  |                                    |           |                                                 | Cu            | rrent                      |                            |                      |                                                        | Re            |
| Employee Name    |                                    | Med Tier  | Medical Plan                                    | Family Rate   | ER Contrib                 | EE Contrib                 | Payroll<br>Deduction | Medical Plan                                           | Family Rate   |
| Albert Abernathy |                                    | F         | Gold 80 HDHP HMO<br>1750/15% + Child Dental Alt | \$2,322.04    | \$878.37                   | \$1,443.67                 | \$666.32             | Gold 80 HDHP HMO<br>1750/15% PCP + Child<br>Dental Alt | \$2,575.16    |
| Manny Mossling   |                                    | EE        | Gold 80 HDHP HMO<br>1750/15% + Child Dental Alt | \$1,030.43    | \$824.34                   | \$206.09                   | \$95.12              | Gold 80 HDHP HMO<br>1750/15% PCP + Child<br>Dental Alt | \$1,139.05    |
| Dr. Nodlin       |                                    | ES        | Gold 80 HDHP HMO<br>1750/15% + Child Dental Alt | \$1,887.37    | \$968.80                   | \$918.57                   | \$423.95             | Gold 80 HDHP HMO<br>1750/15% PCP + Child<br>Dental Alt | \$2,135.88    |
| Mr. Otten        |                                    | EE        | Gold 80 HDHP HMO<br>1750/15% + Child Dental Alt | \$452.53      | \$362.02                   | \$90.51                    | \$41.77              | Gold 80 HDHP HMO<br>1750/15% PCP + Child<br>Dental Alt | \$496.67      |
| Paul Paltry      |                                    | EE        | Gold 80 HDHP HMO<br>1750/15% + Child Dental Alt | \$1,193.81    | \$955.05                   | \$238.76                   | \$110.20             | Gold 80 HDHP HMO<br>1750/15% PCP + Child<br>Dental Alt | \$1,312.77    |
| Quincy Quigly    |                                    | EE        | Gold 80 HDHP HMO<br>1750/15% + Child Dental Alt | \$824.99      | \$659.99                   | \$165.00                   | \$76.15              | Gold 80 HDHP HMO<br>1750/15% PCP + Child<br>Dental Alt | \$934.26      |
| Ms Hoctor        |                                    | EC        | Anthem Gold PPO 25/30%<br>RxD - 9B1F            | \$1,283.07    | \$439.70                   | \$843.37                   | \$389.25             | Anthem Gold Select PPO<br>25/30% - 8057                | \$1,241.85    |
| Jane Jumpjet     |                                    | ECH       | Anthem Gold PPO 25/30%<br>RxD - 9B1F            | \$1,766.56    | \$491.48                   | \$1,275.08                 | \$588.50             | Anthem Gold Select PPO<br>25/30% - 8057                | \$1,698.94    |
| Renee Roscoe     |                                    | EE        | Anthem Gold PPO 25/30%<br>RxD - 9B1F            | \$883.62      | \$428.67                   | \$454.95                   | \$209.97             | Anthem Gold Select PPO<br>25/30% - 8057                | \$865.09      |
|                  |                                    |           | Kaiser Permanente                               | - Gold 80 HDH | P HMO 1750/1               | 5% + Child Der             | ntal Alt             | Kaiser Permanente - (                                  | Gold 80 HDHP  |
|                  |                                    |           | Plan Monthly Total:                             | \$7,711.17    | \$4,648.57                 | \$3,062.60                 | -                    | Plan Monthly Total:                                    | \$8,593.79    |
|                  |                                    |           | Anthem Blue C                                   | ross - Anthem | Gold PPO 25/<br>\$1 350 85 | 30% RxD - 9B<br>\$2 573 40 | 11-                  | Anthem Blue C                                          | ross - Anthen |
|                  |                                    |           | Plan monthly Total:                             | 93,933.25     | \$1,009.00                 | <i>9</i> 2,373.40          |                      | Plan monthly Total:                                    | \$3,005.00    |
|                  |                                    |           | Group Monthly Lotal:<br>Group Annual Total:     | \$139 733 04  | \$0,008.42<br>\$72 101 04  |                            |                      | Group Monthly Total:<br>Group Annual Total:            | \$12,399.67   |

### **Cost Comparison**

AMWINS

CONNECT

• **Description:** This is a horizontal view of the current plan, renewal plan, and alternate plans with a few benefits and the monthly total.

| Cost Compa               | riso | n Summary                                              |                 |                   |        |                                                   |                    |                                                                    |                                                                                                    |                                                                                   |             |            |             |         |
|--------------------------|------|--------------------------------------------------------|-----------------|-------------------|--------|---------------------------------------------------|--------------------|--------------------------------------------------------------------|----------------------------------------------------------------------------------------------------|-----------------------------------------------------------------------------------|-------------|------------|-------------|---------|
| pared For                |      | _                                                      | Effective [     | Date              |        | Zip (County)                                      |                    |                                                                    |                                                                                                    |                                                                                   |             |            |             |         |
|                          |      |                                                        |                 |                   |        |                                                   | In-Network         | r Ronofits                                                         |                                                                                                    |                                                                                   |             |            |             |         |
|                          | Plan |                                                        | FFe             | Deductible        |        | Office Visits                                     | Out Of Pocket Max  | Denenta                                                            | RY                                                                                                    | PY                                                                                | Total Cost  | Total Cost | Monthly     |         |
| Carrier<br>JRRENT PLAN   | Туре | Plan Name                                              | Included        | (IND/FAM)         | Coins. | (PCP/Specialist)                                  | (IND/FAM)          | Inpatient Hospital                                                 | Deductible                                                                                                 | Tier 1 /2 /3 /4                                                                   | Employee    | Dep        | Group Cost  | % Chang |
| Kaiser Permanente        | НМО  | Gold 80 HDHP HMO<br>1750/15% + Child Dental Alt        | View<br>PDF 6   | \$3,200 / \$3,500 | 15%    | 15% after<br>deductible / 15%<br>after deductible | \$3,700 / \$7,400  | Facility: 15% after deductible /<br>Physician: N/A                 | In Network:<br>Integrated                                                                                  | \$15/\$45/\$45 after<br>deductible                                                | \$5,177.22  | \$2,533.95 | \$7,711.17  | -       |
| Anthem Blue Cross        | PPO  | Anthem Gold PPO 25/30%<br>RxD - 9B1F                   | View 3<br>PDF 3 | \$0 / \$0         | 30%    | \$25 / \$50                                       | \$8,500 / \$17,000 | 30%                                                                | Level 1<br>Pharmacy:<br>\$150<br>family / In-<br>Network<br>Providers: \$150<br>individual/\$300<br>family | Level 1 Pharmacy:<br>\$10/\$50/\$90, In-<br>Network Providers:<br>\$20/\$60/\$100 | \$2,402.77  | \$1,530.48 | \$3,933.25  | -       |
| ENEWAL PLAN              |      |                                                        |                 |                   |        |                                                   |                    |                                                                    |                                                                                                    |                                                                                   |             |            |             |         |
| Kaiser Permanente        | нмо  | Gold 80 HDHP HMO<br>1750/15% PCP + Child<br>Dental Alt | View<br>PDF 6   | \$3,300 / \$3,500 | 15%    | 15% after<br>deductible / 15%<br>after deductible | \$4,000 / \$8,000  | Facility: 15% after deductible /<br>Physician: N/A                 | In Network:<br>Integrated                                                                                  | \$15/\$45/\$45 after deductible                                                   | \$5,779.27  | \$2,814.52 | \$8,593.79  | 11.45%  |
| Anthem Blue Cross        | PPO  | Anthem Gold Select PPO<br>25/30% - 8057                | 3               | \$0 / \$0         | 30%    | \$25 / \$50                                       | \$8,700 / \$17,400 | 30%                                                                | Level 1<br>Pharmacy:<br>None / In-<br>Network<br>Providers: None                                           | Level 1 Pharmacy:<br>\$10/\$50/\$90, In-<br>Network Providers:<br>\$20/\$60/\$100 | \$2,342.81  | \$1,463.07 | \$3,805.88  | -3.24%  |
| LTERNATE PLAN(S)         |      |                                                        |                 |                   |        |                                                   |                    |                                                                    |                                                                                                    |                                                                                   |             |            |             |         |
| Alt. 1 Aetna             | HMO  | CA Gold HMO \$35/65 0                                  | View 9<br>PDF 9 | \$0 / \$0         | 0%     | \$35 / \$65                                       | \$8,500 / \$17,000 | Facility: \$750/day - \$3,750<br>max/admission / Physician: \$0    | In Network:<br>None                                                                                        | \$15/\$40/\$70                                                                    | \$12,478.11 | \$6,378.37 | \$18,856.48 | 61.94%  |
| Alt. 2 Anthem Blue Cross | HMO  | Anthem Gold HMO 30 - 7ZYV                              | · 9             | \$0 / \$0         | 0%     | \$30 / \$60                                       | \$7,500 / \$15,000 | Physician: \$0 / Facility:<br>\$600/day - \$2,400<br>max/admission | Level 1<br>Pharmacy:<br>None / In-<br>Network<br>Providers: None                                           | Level 1 Pharmacy:<br>\$10/\$50/\$90, In-<br>Network Providers:<br>\$20/\$60/\$100 | \$9,289.67  | \$4,748.30 | \$14,037.97 | 20.56%  |

₩WINS<sup>™</sup>

CONNECT

#### **Medical Comparison Side-by-Side**

NOTE: On a multi-option group the tab name will include the name of the current plan you are on that you gave it in step 2.

**Description:** This tab shows you totals at the top and benefits underneath them. Everything on this page that looks like a hyper link is a hyper link. You have links to the SOBs or SBCs from the carriers. Also, the link for the total monthly premium takes you to a rate chart for that plan. You can also set the number of plans per page in your proposal settings.

| Prepared For Effective I      | Date Zip (County)                                                            | Contrib                                            | ution                                                                        |                                                                              |                              |                                |                                                            |  |  |
|-------------------------------|------------------------------------------------------------------------------|----------------------------------------------------|------------------------------------------------------------------------------|------------------------------------------------------------------------------|------------------------------|--------------------------------|------------------------------------------------------------|--|--|
|                               |                                                                              |                                                    |                                                                              |                                                                              |                              |                                |                                                            |  |  |
|                               | Kaiser Pe<br>Gold 80 HDHP HM<br>Dent                                         | e <b>rmanente</b><br>O 1750/15% + Child<br>tal Alt | Kaiser Pe<br>Gold 80 HDHP HM<br>Child D                                      | <b>rmanente</b><br>O 1750/15% PCP +<br>ental Alt                             | Ae<br>CA Gold H              | Aetna<br>CA Gold HMO \$35/65 0 |                                                            |  |  |
|                               | View                                                                         | SBC                                                | View                                                                         | SBC                                                                          | View                         | SOB                            |                                                            |  |  |
|                               | Fully                                                                        | Insured                                            | Fully I                                                                      | nsured                                                                       | Fully                        | Insured                        | Fully                                                      |  |  |
| Benefits Summary              | Cu                                                                           | rent                                               | Mapped                                                                       | Renewal                                                                      | Alternat                     | e Option 1                     | Alternate                                                  |  |  |
| Employees Included            | #F                                                                           | EF!                                                | #R                                                                           | EF!                                                                          | #F                           | REF!                           | #R                                                         |  |  |
| Employee Cost                 | \$5,1                                                                        | 77.22                                              | \$5,7                                                                        | 9.27                                                                         | \$9,7                        | 61.62                          | \$7,2                                                      |  |  |
| Dependent Cost                | \$2,5                                                                        | 33.95                                              | \$2,8                                                                        | 4.52                                                                         | \$4,6                        | 81.96                          | \$3,4                                                      |  |  |
| Total Monthly Premium         | \$7,7                                                                        | 11.17                                              | \$8,5                                                                        | 3.79                                                                         | <u>\$14,</u>                 | 443.58                         | <u>\$10,7</u>                                              |  |  |
| Annual Premium                | \$92,5                                                                       | \$92,534.04                                        |                                                                              | 125.48                                                                       | \$173                        | ,322.96                        | \$129,                                                     |  |  |
| Employer Premium Contribution | \$4,6                                                                        | 48.57                                              | \$5,1                                                                        | 36.34                                                                        | \$8,7                        | 45.67                          | \$6,5                                                      |  |  |
| Variance                      |                                                                              |                                                    | \$88                                                                         | 2.62                                                                         | \$6,7                        | 32.41                          | \$3,0                                                      |  |  |
| Change                        |                                                                              |                                                    | 11.                                                                          | 45%                                                                          | 87                           | .31%                           | 39                                                         |  |  |
| Benefits Summary              | Cu                                                                           | rent                                               | Mapped                                                                       | Renewal                                                                      | Alternat                     | e Option 1                     | Alternate                                                  |  |  |
| Network & Type                | Kaiser -                                                                     | HMO HMO                                            | Kaiser - H                                                                   | IMO HMO                                                                      | Aetna -                      | нмо нмо                        | Anthem - Californ                                          |  |  |
|                               | In Network                                                                   | Out Of Network                                     | In Network                                                                   | Out Of Network                                                               | In Network                   | Out Of Network                 | In Network                                                 |  |  |
| Deductible Ind/Fam            | \$1,750 (Self) / \$3,200<br>/ \$3,500                                        | N/A (Self) / N/A / N/A                             | \$1,750 (Self) / \$3,300<br>/ \$3,500                                        | N/A (Self) / N/A / N/A                                                       | \$0 / \$0                    | N/A (Self) / N/A / N/A         | \$0 / \$0                                                  |  |  |
| Out of Pocket Maxium Ind/Fam  | \$3,700 / \$7,400                                                            | N/A / N/A                                          | \$4,000 / \$8,000                                                            | N/A / N/A                                                                    | \$8,500 / \$17,000           | N/A / N/A                      | \$7,500 / \$15,000                                         |  |  |
| Coinsurance                   | 15%                                                                          | N/A                                                | 15%                                                                          | N/A                                                                          | 0%                           | N/A                            | 0%                                                         |  |  |
| Doctor Visit                  |                                                                              |                                                    |                                                                              |                                                                              |                              | ,                              |                                                            |  |  |
| PCP Visit Copay               | 15% after deductible                                                         | N/A                                                | 15% after deductible                                                         | N/A                                                                          | \$35                         | N/A                            | \$30                                                       |  |  |
| Specialist Visit Copay        | 15% after deductible                                                         | N/A                                                | 15% after deductible                                                         | N/A                                                                          | \$65                         | N/A                            | \$60                                                       |  |  |
| Urgent Care                   | 15% after deductible                                                         | 15% after deductible                               | 15% after deductible                                                         | 15% after deductible                                                         | \$65                         | N/A                            | \$30                                                       |  |  |
| Emergency Services            |                                                                              |                                                    |                                                                              |                                                                              |                              |                                |                                                            |  |  |
| ER Copay                      | Facility: 15% after<br>deductible, waived if<br>admitted / Physician:<br>N/A | 15% after deductible,<br>waived if admitted        | Facility: 15% after<br>deductible, waived if<br>admitted / Physician:<br>N/A | Facility: 15% after<br>deductible, waived if<br>admitted / Physician:<br>N/A | \$325, waived if<br>admitted | N/A                            | Physician: \$0 /<br>Facility: \$325, waived<br>if admitted |  |  |
| Prescriptions                 |                                                                              |                                                    |                                                                              |                                                                              |                              |                                |                                                            |  |  |
| Rx Deductible                 | In Network:                                                                  | None                                               | In Network:<br>Integrated                                                    | None                                                                         | In Network: None             | None                           | Level 1 Pharmacy:<br>None / In-Network                     |  |  |

benefix

₩WINS<sup>™</sup>

CONNECT

#### **Census Fundamental/Census Age-Brief**

NOTE: On a multi-option group the tab name will include the name of the current plan you are on that you gave it in step 2.

**Description:** A reverse of the Medical Side by Side, this gives you benefits on top with the rates per member below that. Also like the other tabs anything that looks like a hyper link is a hyper link. You can also set the number of plans per page in your proposal settings. This tab does NOT include the rate breakdown if you have entered in the employer contribution or the pay periods. The greyed-out employees are not on this option group, they will be bolded on the option group tab they were assigned to.

| Census F               | undan     | nent       | tal         |       |                                    |                  |                                    |                   |           |           |
|------------------------|-----------|------------|-------------|-------|------------------------------------|------------------|------------------------------------|-------------------|-----------|-----------|
| Prepared For           | Effective | e Date     | Zip (County | ()    | Contribution                       |                  |                                    |                   |           |           |
|                        |           |            |             |       |                                    |                  |                                    |                   |           |           |
|                        |           |            |             |       | Kaiser Pe                          | rmanente         | Kaiser Pe                          | ermanente         |           | Ae        |
|                        |           |            |             |       | Gold 80 HDHP H                     | HMO 1750/15% +   | Gold 80 HDHP HN                    | IO 1750/15% PCP + | ~         |           |
|                        | Census    | Detai      | ls          |       | Child D                            | ental Alt        | Child D                            | ental Alt         | C A       | Gold H    |
|                        |           |            |             |       |                                    |                  |                                    |                   |           | View      |
|                        |           |            |             |       | View                               | SBC              | View                               | <u>/ SBC</u>      |           |           |
|                        | #RE       | F!         |             |       | Fully I                            | nsured           | Fully                              | Insured           |           | Fully I   |
|                        | Plan D    | etails     |             |       | Cur                                | rent             | Mapped                             | Renewal           |           | Alternate |
| Network                |           |            |             |       | Kaiser - H                         | IMO HMO          | Kaiser - I                         | HMO HMO           |           | Aetna - H |
|                        |           |            |             |       | IN                                 | OON              | IN                                 | OON               | IN        | t ,       |
| Deductible Individual  |           |            |             |       | \$1,750 (Self) /<br>\$3,200        | N/A (Self) / N/A | \$1,750 (Self) /<br>\$3,300        | N/A (Self) / N/A  | \$0       | )         |
| Deductible Family      |           |            |             |       | \$3,500                            | N/A              | \$3,500                            | N/A               | \$0       | )         |
| OOP Max Individual     |           |            |             |       | \$3,700                            | N/A              | \$4,000                            | N/A               | \$8,5     | 00        |
| OOP Max Family         |           |            |             |       | \$7,400                            | N/A              | \$8,000                            | N/A               | \$17,     | 000       |
| Coinsurance            |           |            |             |       | 15%                                | N/A              | 15%                                | N/A               | 0%        | 6         |
| PCP Visit Copay        |           |            |             |       | deductible                         | N/A              | deductible                         | N/A               | \$3       | 5         |
| Specialist Visit Copay |           |            |             |       | 15% after<br>deductible            | N/A              | 15% after<br>deductible            | N/A               | \$6       | 5         |
| Rx Deductible          |           |            |             |       | In Network:<br>Integrated          | None             | In Network:<br>Integrated          | None              | In Networ | k: None   |
| Rx Retail              |           |            |             |       | \$15/\$45/\$45 after<br>deductible | N/A              | \$15/\$45/\$45 after<br>deductible | N/A               | \$15/\$4  | 0/\$70    |
| Name                   | HM        | IO<br>Tier | DOB         | ZIP   | Rate                               | Total<br>Rate    | Rate                               | Total<br>Rate     | Ra        | te        |
| Albert Abernathy       | EE        | F          | 1/1/75      | 95001 | \$ 689.92                          | \$ 2.322.04      | \$ 781 54                          | \$ 2,575.16       | \$        | 1.320.18  |
| Dr. Abernathy          | SP        | •          | 2/1/76      | 95001 | \$ 661.20                          | - 2,022.04       | \$ 746.53                          | 2,0.0.10          | \$        | 1.261.04  |
| Athena Abernathy       | D         |            | 7/1/14      | 95001 | \$ 323.64                          |                  | \$ 349.03                          |                   | \$        | 565.47    |
| Alfred Abernathy       | D         |            | 6/1/15      | 95001 | \$ 323.64                          |                  | \$ 349.03                          |                   | \$        | 565.47    |
| Alia Abernathy         | D         |            | 5/1/16      | 95001 | \$ 323.64                          |                  | \$ 349.03                          |                   | \$        | 565.47    |
| Alec Abernathy         | D         |            | 4/1/17      | 95001 | \$ -                               |                  | \$-                                |                   | \$        | -         |
| Alan Abernathy         | D         |            | 3/1/18      | 95001 | \$ -                               |                  | \$-                                |                   | \$        | -         |
| Manny Mossling         | EE        | EE         | 1/1/66      | 95001 | \$ 1,030.43                        | \$ 1,030.43      | \$ 1,139.05                        | \$ 1,139.05       | \$        | 1,924.09  |
| Dr. Nodlin             | EE        | ES         | 2/2/67      | 95001 | \$ 985.54                          | \$ 1,887.37      | \$ 1,114.98                        | \$ 2,135.88       | \$        | 1,883.43  |
| Nodlin, Nick           | SP        |            | 3/3/68      | 95001 | \$ 901.83                          |                  | \$ 1,020.90                        |                   | \$        | 1,724.51  |

#### **Census Composite**

benefix

AMWINS

CONNECT

NOTE: On a multi-option group the tab name will include the name of the current plan you are on that you gave it in step 2.

**Description:** Like the Census Fundamental tab this gives you benefits than rates except this time the rates are composite instead of member based. Also like the other tabs anything that looks like a hyper link is a hyper link. You can also set the number of plans per page in your proposal settings.

| Prepared For Effective Date Zin (Co                                                                             | untv)                         |                                       |                  |                                           |                                           |                                          |                                          |                                            |                                          |
|----------------------------------------------------------------------------------------------------|-------------------------------|---------------------------------------|------------------|-------------------------------------------|-------------------------------------------|------------------------------------------|------------------------------------------|--------------------------------------------|------------------------------------------|
| Enective Date ZIP (Co                                                                                           | unty)                         |                                       |                  |                                           |                                           |                                          |                                          |                                            |                                          |
|                                                                                                    |                               |                                       |                  |                                           |                                           |                                          |                                          |                                            |                                          |
|                                                                                                    |                               |                                       |                  |                                           |                                           |                                          |                                          |                                            |                                          |
|                                                                                                    |                               |                                       |                  |                                           |                                           |                                          |                                          |                                            |                                          |
|                                                                                                    |                               |                                       |                  |                                           | A 11/4                                    |                                          |                                          |                                            |                                          |
|                                                                                                    |                               | Blue Shield                           | ot California    | Covered                                   | California                                | Healt                                    | n Net                                    | Kaiser Pe                                  | manente                                  |
| Census Details                                                                                                  |                               | Gold Access+                          | HMO 0/35 OffEx   | Kaiser Gold<br>1750/15% PCP +             | Child Dental Alt                          | Full Network                             | HMO Gold \$30                            | Gold 80 HMO 25<br>De                       | ntal                                     |
| Conous Bound                                                                                                    |                               | View                                  | SOB              |                                           |                                           |                                          |                                          |                                            |                                          |
|                                                                                                    |                               |                                       |                  | View                                      | <u>SBC</u>                                | View                                     | SBC                                      | View                                       | SBC                                      |
| #REF!                                                                                                    |                               | Fully I                               | nsured           | Fully                                     | Insured                                   | Fully I                                  | nsured                                   | Fully                                      | nsured                                   |
| Plan Details                                                                                                    |                               | Alternate                             | Option 3         | Alternate                                 | Option 4                                  | Alternate                                | Option 5                                 | Alternate                                  | Option 6                                 |
| Network                                                                                                    |                               | Blue Shield of Califo<br>Hi           | MO - Access+ HMO | Covered CA - Kaise                        | MO                                        | Health Net - F                           | ull HMO HMO                              | Kaiser - H                                 | IMO HMO                                  |
| Health Account Compatibility                                                                                    |                               | N                                     | /A               | HSA Co                                    | mpatible                                  | N                                        | /A                                       | N                                          | /A                                       |
| Covered Employees                                                                                               |                               | IN #IK                                | OON              | IN IN                                     | OON                                       | IN IN                                    | OON                                      | IN IN                                      | OON                                      |
| Deductible Individual                                                                                           |                               | \$0                                   | N/A (Solf) / N/A | \$1,750 (Self) /                          | N/A (Self) / N/A                          | \$0                                      | N/A (Self) / N/A                         | \$250                                      | N/A (Self) / N/A                         |
| Deductible Family                                                                                               |                               | 90<br>80                              | N/A (Gell) / N/A | \$3,300                                   | N/A (Gell) / N/A                          | 90<br>\$0                                | N/A (Sell) / N/A                         | \$500                                      | N/A (Gell) / N/A                         |
| OOP Max Individual                                                                                              |                               | \$7,500                               | N/A              | \$4,000                                   | N/A                                       | \$7,250                                  | N/A                                      | \$7,800                                    | N/A                                      |
| OP Max Family                                                                                                   |                               | \$15,000                              | N/A              | \$8,000                                   | N/A                                       | \$14,500                                 | N/A                                      | \$15,600                                   | N/A                                      |
|                                                                                                    |                               | 0%                                    | IN/A             | 15% offer                                 | IN/A                                      | 0%                                       | IN/A                                     | 20%                                        | IN/A                                     |
| CP Visit Copay                                                                                                  |                               | \$35                                  | N/A              | deductible                                | N/A                                       | \$30                                     | N/A                                      | \$35                                       | N/A                                      |
| Specialist Visit Copay                                                                                          | \$70                          | N/A                                   | 15% after        | N/A                                       | \$50 (pre-approval                        | N/A                                      | \$55                                     | N/A                                        |                                          |
| I Irrent Care Conav                                                                                             | ¢25                           | N/A                                   | 15% after        | 15% after                                 | (sau                                      | \$20                                     | ¢25                                      | 625                                        |                                          |
| orgenic care copay                                                                                              |                               | \$35                                  | NVA              | deductible                                | deductible                                | \$30                                     | \$30                                     | \$30                                       | 330                                      |
| EB Coppy                                                                                                    |                               | Facility: \$325,                      | NIA              | racility: 15% after<br>deductible, waived | racility: 15% after<br>deductible, waived | Facility: \$325,<br>waived if admitted / | Facility: \$325,<br>waived if admitted / | raciity: \$250 after<br>deductible, waived | racility: \$250 after deductible, waived |
| ск сораў                                                                                                    |                               | Physician: \$0                        | n/A              | if admitted /                             | if admitted /                             | Physician: \$0,                          | Physician: \$0,                          | if admitted /                              | if admitted /                            |
|                                                                                                    |                               |                                       |                  | Physician: N/A                            | Physician: N/A                            | waiveu ii admittêd                       | walveo ir admitted                       | Physician: N/A                             | Physicial II: N/A                        |
| Outpatient Labs                                                                                                 |                               | \$35                                  | N/A              | 15% after                                 | N/A                                       | \$40                                     | N/A                                      | \$35                                       | N/A                                      |
|                                                                                                    |                               |                                       |                  | deudctible                                |                                           |                                          |                                          |                                            |                                          |
| Dutpatient X-ray                                                                                                |                               | \$55                                  | N/A              | 15% after                                 | N/A                                       | \$40                                     | N/A                                      | \$55                                       | N/A                                      |
| a manufacture of the second second second second second second second second second second second second second |                               |                                       |                  | aeauctible                                |                                           |                                          |                                          |                                            |                                          |
|                                                                                                    |                               | Facility: \$100 /                     |                  | 15% after                                 |                                           | \$325 (pre-approval                      |                                          | \$250 after                                |                                          |
| Outpatient Complex Imaging                                                                                      | Dutpatient Complex Imaging    |                                       | N/A              | deductible                                | N/A                                       | required)                                | N/A                                      | deductible                                 | N/A                                      |
|                                                                                                    |                               | -                                     |                  | 15% after                                 |                                           | \$30 (pre-approvel                       |                                          |                                            |                                          |
| Physical / Occupational Therapy                                                                                 |                               | \$35                                  | N/A              | deductible                                | N/A                                       | required)                                | N/A                                      | \$35                                       | N/A                                      |
|                                                                                                    |                               | Facility: \$600/day -                 |                  | Facility: 15% effor                       |                                           | Facility: \$750/day -<br>\$3.000         |                                          | Facility: \$600/day -<br>\$3,000           |                                          |
| Inpatient Hospital                                                                                              |                               | \$3,000<br>max/admission /            | N/A              | deductible /                              | N/A                                       | max/admission (pre-                      | N/A                                      | max/admission after                        | N/A                                      |
|                                                                                                    |                               | Physician: \$0                        |                  | Physician: N/A                            |                                           | approval required) /<br>Physician: \$0   |                                          | deductible /<br>Physician: N/A             |                                          |
|                                                                                                    |                               |                                       |                  |                                           |                                           | Physician: \$30 /                        |                                          |                                            |                                          |
|                                                                                                    |                               | Hospital: \$300 /                     |                  | Facility: 15% after                       |                                           | Hospital: \$900 (pre-                    |                                          | Facility: \$335 after                      |                                          |
| Outpatient Surgery                                                                                              |                               | Physician: \$0 /<br>Ambulatory: \$150 | N/A              | deductible /<br>Physician: N/A            | N/A                                       | Freestanding: \$360                      | N/A                                      | deductible /<br>Physician: N/A             | N/A                                      |
|                                                                                                    |                               |                                       |                  | r nyaidan. IwA                            |                                           | (pre-approval<br>required)               |                                          | r nyasaan. neA                             |                                          |
|                                                                                                    |                               |                                       |                  |                                           |                                           | ioquileu)                                |                                          |                                            |                                          |
| Rx Deductible                                                                                                   |                               | In Network: None                      | None             | In Network:                               | None                                      | In Network: None                         | None                                     | In Network: None                           | None                                     |
|                                                                                                    |                               |                                       |                  | megiated                                  |                                           |                                          |                                          |                                            |                                          |
| Pv Batal                                                                                                    |                               | en0/ero/ero                           |                  | \$15/\$45/\$45 after                      |                                           | 600/850 (670                             |                                          | 0 4 E 10 10 10 10                          |                                          |
|                                                                                                    |                               | \$20/\$50/\$70                        | N/A              | deductible                                | N/A                                       | \$20/\$50/\$70                           | N/A                                      | \$15/\$40/\$40                             | N/A                                      |
|                                                                                                    |                               |                                       |                  |                                           |                                           |                                          |                                          |                                            |                                          |
| De Constation                                                                                                   |                               | 20% - \$250                           | l                | 15% - \$250                               |                                           |                                          |                                          | 20% - \$250                                |                                          |
| Rx Specialty                                                                                                    |                               | max/20% - \$500<br>max                | N/A              | max/N/A after<br>deductible               | N/A                                       | 30% - \$250 max                          | N/A                                      | max/N/A                                    | N/A                                      |
|                                                                                                    |                               |                                       |                  |                                           |                                           |                                          |                                          |                                            |                                          |
|                                                                                                    |                               |                                       |                  | \$30/\$90/\$90 after                      |                                           |                                          |                                          |                                            |                                          |
| Rx Mail Order                                                                                                   | Mail Order                    |                                       | N/A              | deductible                                | N/A                                       | \$40/\$125/\$175                         | N/A                                      | \$30/\$80/\$80                             | N/A                                      |
|                                                                                                    |                               |                                       |                  |                                           |                                           |                                          |                                          |                                            |                                          |
| Composite Rates HMO                                                                                             |                               | Alternate                             | Option 3         | Alternate                                 | Option 4                                  | Alternate                                | Option 5                                 | Alternate                                  | Option 6                                 |
| Employee 4                                                                                                    |                               | \$1,20                                | 53.27            | \$81                                      | 2.20                                      |                                          |                                          | \$93                                       | 1.84                                     |
| Employee & Spouse 1                                                                                             |                               | \$2,5                                 | 26.55            | \$1,6                                     | 24.41                                     |                                          |                                          | \$1,8                                      | 63.68                                    |
| Employee & Child(ren)                                                                                           | 0                             | \$2,3                                 | 37.06            | \$1,5                                     | 83.80                                     |                                          |                                          | \$1,8                                      | 17.08                                    |
| Employee & Family                                                                                               | 1                             | \$3,60                                | Option 3         | \$2,3                                     | 90.00                                     | Altomate                                 | Option 5                                 | \$2,74                                     | Pro.92                                   |
| Cost Summery                                                                                                    | onthiv Premium                | Anemate<br>\$13.1                     | 11.62            | SR 5                                      | 93.79                                     | Anemate<br>\$9.63                        | 34.73                                    | So 8                                       | 62.98                                    |
| •••                                                                                                    | Annual Premium                | \$157.3                               | 339.44           | \$103.                                    | 125.48                                    | \$116.3                                  | 216.76                                   | \$118.3                                    | 355.76                                   |
| Monthly                                                                                                    | Premium Change                | \$5,40                                | 00.45            | \$88                                      | 2.62                                      | \$1,97                                   | 73.56                                    | \$2,1                                      | 51.81                                    |
| Pre                                                                                                    | mium Change %                 | 70.0                                  | 03%              | 11.                                       | 45%                                       | 25.5                                     | 59%                                      | 27.9                                       | 91%                                      |
| Employer Prer                                                                                                   | nium Contribution             | \$7,9                                 | 39.31            | \$5,1                                     | 86.34                                     | \$5,86                                   | 34.27                                    | \$5,9                                      | 54.84                                    |
|                                                                                                    | Employee Premium Contribution |                                       | 70.04            | 62.4                                      | 07.45                                     | \$3.91                                   | 20.46                                    | 62.00                                      | 09.14                                    |

### **Census Details Side by Side**

benefix

₩WINS<sup>™</sup>

CONNECT

NOTE: On a multi-option group the tab name will include the name of the current plan you are on that you gave it in step 2.

**Description:** This tab is laid out like the Census Fundamental or Composite tab except now they are combined, it also includes the employer contribution and pay period breakdown. Also like the other tabs anything that looks like a hyper link is a hyper link. You can also set the number of plans per page in your proposal settings. The greyed-out employees are not on this option group, they will be bolded on the option group tab they were assigned to.

| Census D               | )etai        | ls Si      | de by       | Side  |                                              |                      |           |       |     |         |                              |                            |                   |                        |      |          |
|------------------------|--------------|------------|-------------|-------|----------------------------------------------|----------------------|-----------|-------|-----|---------|------------------------------|----------------------------|-------------------|------------------------|------|----------|
| Prepared For           | Effecti      | ve Date    | Zip (County | ()    | Contributio                                  | on                   |           |       |     |         |                              |                            |                   |                        |      |          |
|                        |              |            |             |       |                                              |                      |           |       |     |         |                              |                            |                   |                        |      |          |
|                        |              |            |             |       |                                              | Kaise                | er Per    | mar   | ner | nte     |                              |                            |                   | Kais                   | ər F | Perman   |
|                        | Censu        | ıs Deta    | ils         |       | Gold 80 HDHP HMO 1750/15% + Child Dental Alt |                      |           |       |     |         | Gold 80 HDHP HMO 1750/15% PC |                            |                   |                        |      |          |
|                        | #            | REF!       |             |       |                                              |                      | Fully In  | sure  | d   |         |                              |                            |                   |                        | Full | y Insure |
|                        | Plan Details |            |             |       |                                              |                      | Curre     | ent   |     |         |                              | İ                          |                   | Ma                     | ppe  | d Renev  |
| Network                |              |            |             |       |                                              | Ka                   | iser - HN | NO HI | MO  |         |                              |                            |                   | Ka                     | iser | - HMO HN |
|                        |              |            |             |       | l                                            | N                    |           |       |     | 0       | ON                           |                            | 1                 | N                      |      |          |
| Deductible Individual  |              |            |             |       | \$1,750 (Se                                  | lf) / \$3,200        |           |       |     | N/A (Se | elf) / N/A                   | \$1,750 (Self) / \$3,300 / |                   |                        |      |          |
| Deductible Family      |              |            |             |       | \$3,500 N/A                                  |                      |           |       |     | -       | \$3,                         | 500                        |                   |                        |      |          |
| OOP Max Individual     |              |            |             |       | \$3,700 N/A                                  |                      |           |       |     | \$4,    | 000                          |                            |                   |                        |      |          |
|                        |              |            |             |       | ې7,<br>۱۴                                    | 400                  |           |       |     | N       | /Α<br>/Δ                     | -                          | ېەم,<br>14        | 5%                     |      |          |
| PCP Visit Copay        |              |            |             |       | 15% after                                    | deductible           |           |       |     | N       | /A                           |                            | 15% after         | deductible             |      |          |
| Specialist Visit Copay |              |            |             |       | 15% after                                    | deductible           |           |       |     | N       | //A                          |                            | 15% after         | deductible             |      |          |
| Rx Deductible          |              |            |             |       | In Network                                   | Integrated           |           |       |     | No      | one                          | 1                          | n Network         | : Integrated           |      |          |
| Rx Retail              |              |            |             |       | \$15/\$45/<br>dedu                           | \$45 after<br>ctible |           |       |     | N       | //A                          |                            | \$15/\$45<br>dedu | /\$45 after<br>ictible |      |          |
|                        | Compo        | osite Rate | S           |       |                                              |                      | Curre     | ent   |     |         |                              |                            |                   | Ма                     | ppe  | d Renev  |
|                        | Employee     | )          |             | 4     |                                              |                      | \$732     | .07   |     |         |                              |                            |                   |                        | \$   | 812.20   |
| Empl                   | oyee & Sp    | oouse      |             | 1     |                                              |                      | \$1,464   | 4.14  |     |         |                              |                            |                   |                        | \$1  | ,624.41  |
| Emplo                  | yee & Ch     | ild(ren)   |             | 0     |                                              |                      | \$1,427   | 7.54  |     |         |                              |                            |                   |                        | \$1  | ,583.80  |
| Emp                    | loyee & F    | amily      |             | 1     |                                              |                      | \$2,159   | 9.61  |     |         | _                            |                            |                   |                        | \$2  | ,396.00  |
| Name                   | Type         | Tier       | DOB         | ZIP   | Rate                                         | Total<br>Rate        | ER        | ł     |     | EE      | Payroll                      |                            | Rate              | Total<br>Rate          |      | ER       |
| Albert Abernathy       | EE           | F          | 1/1/75      | 95001 | \$ 689.92                                    | \$ 2,322.04          | \$ 55     | 1.94  | \$  | 137.98  | \$ 666.32                    | \$                         | 781.54            | \$ 2,575.16            | \$   | 625.23   |
| Dr. Abernathy          | SP           |            | 2/1/76      | 95001 | \$ 661.20                                    |                      | \$ 13     | 2.24  | \$  | 528.96  |                              | \$                         | 746.53            |                        | \$   | 149.31   |
| Athena Abernathy       | D            |            | 7/1/14      | 95001 | \$ 323.64                                    |                      | \$6       | 4.73  | \$  | 258.91  |                              | \$                         | 349.03            |                        | \$   | 69.81    |
| Alfred Abernathy       | D            |            | 6/1/15      | 95001 | \$ 323.64                                    |                      | \$6       | 4.73  | \$  | 258.91  |                              | \$                         | 349.03            |                        | \$   | 69.81    |
| Alia Abernathy         | D            |            | 5/1/16      | 95001 | \$ 323.64                                    |                      | \$ 6      | 4.73  | \$  | 258.91  |                              | \$                         | 349.03            |                        | \$   | 69.81    |
| Alec Abernathy         | D            |            | 4/1/17      | 95001 | \$-                                          |                      | \$        | -     | \$  | -       |                              | \$                         | -                 |                        | \$   | -        |
| Alan Abernathy         | D            |            | 3/1/18      | 95001 | \$-                                          |                      | \$        | -     | \$  | -       |                              | \$                         | -                 |                        | \$   | -        |
| Manny Mossling         | EE           | EE         | 1/1/66      | 95001 | \$ 1,030.43                                  | \$ 1,030.43          | \$ 82     | 4.34  | \$  | 206.09  | \$ 95.12                     | \$                         | 1,139.05          | \$ 1,139.05            | \$   | 911.24   |

### Table Rates Side by Side

benefix

₩WINS<sup>™</sup>

CONNECT

Description: This is a nice and compact table rates page that will let you copy and paste with ease into another file or layout you might be working with. It also includes a link to any carrier SOBs/SBCs.

| able Rates      | le Rates Side by Side                                    |                                                              |                                |                                    |                                      |  |  |
|-----------------|----------------------------------------------------------|--------------------------------------------------------------|--------------------------------|------------------------------------|--------------------------------------|--|--|
|                 |                                                          |                                                              |                                |                                    |                                      |  |  |
|                 | Kaiser Permanente                                        | Kaiser Permanente                                            | Aetna                          | Anthem Blue Cross                  | Blue Shield of<br>California         |  |  |
|                 | Gold 80 HDHP HMO<br>1750/15% + Child<br>Dental Alt - HMO | Gold 80 HDHP HMO<br>1750/15% PCP + Child<br>Dental Alt - HMO | CA Gold HMO \$35/65 0<br>- HMO | Anthem Gold HMO 30 -<br>7ZYV - HMO | Gold Access+ HMO<br>0/35 OffEx - HMO |  |  |
|                 | 45352                                                    | 45717                                                        | 45717                          | 45717                              | 45717                                |  |  |
|                 | #REF!                                                    | #REF!                                                        | #REF!<br>View SOB              | #REF!                              | #REF!<br>View SOB                    |  |  |
|                 | View SBC                                                 | View SBC                                                     |                                |                                    |                                      |  |  |
| Age Banded Rate | VIEW ODO                                                 | VIEW ODO                                                     |                                |                                    |                                      |  |  |
| 0-14            | \$323.64                                                 | \$349.03                                                     | \$565.47                       | \$420.96                           | \$513.30                             |  |  |
| 15              | \$351.14                                                 | \$378.78                                                     | \$615.74                       | \$458.37                           | \$558.93                             |  |  |
| 16              | \$301.05                                                 | \$390.16                                                     | \$634.96                       | \$472.68                           | \$576.3                              |  |  |
| 17              | \$372.17                                                 | \$401.34<br>\$412.70                                         | \$034.17<br>\$674.97           | \$400.99                           | \$090.02<br>\$610.60                 |  |  |
| 10              | \$380.55                                                 | \$411.77                                                     | \$695.57                       | \$517.80                           | \$631.30                             |  |  |
| 19              | \$392.27                                                 | \$424.46                                                     | \$717.00                       | \$533.76                           | \$650.8                              |  |  |
| 20              | \$404.41                                                 | \$437.59                                                     | \$739.18                       | \$550.27                           | \$670.98                             |  |  |
| 22              | \$404.41                                                 | \$437.59                                                     | \$739.18                       | \$550.27                           | \$670.98                             |  |  |
| 23              | \$404.41                                                 | \$437.59                                                     | \$739.18                       | \$550.27                           | \$670.98                             |  |  |
| 24              | \$404.41                                                 | \$437.59                                                     | \$739.18                       | \$550.27                           | \$670.98                             |  |  |
| 25              | \$406.02                                                 | \$439.34                                                     | \$742.14                       | \$552.47                           | \$673.66                             |  |  |
| 26              | \$414.11                                                 | \$448.09                                                     | \$756.92                       | \$563.48                           | \$687.08                             |  |  |
| 27              | \$423.82                                                 | \$458.60                                                     | \$774.66                       | \$576.68                           | \$703.19                             |  |  |
| 28              | \$439.59                                                 | \$475.66                                                     | \$803.49                       | \$598.14                           | \$729.3                              |  |  |
| 29              | \$452.53                                                 | \$489.66                                                     | \$827.14                       | \$615.75                           | \$750.83                             |  |  |
|                 |                                                          |                                                              | ****                           | ****                               |                                      |  |  |

### **Table Rates for Signature**

• **Description:** This tab is setup to print one plan per page and will be every plan you've picked for this quote. It includes the table rates and a signature line for the employer to sign off on.

| Table Rates             |                              |                        |
|-------------------------|------------------------------|------------------------|
| epared For              | Effective Date               | Zip (County)           |
|                         |                              |                        |
|                         |                              |                        |
|                         |                              |                        |
|                         |                              |                        |
| Kaiser P                | ermanente                    | Name:                  |
|                         |                              |                        |
| Gold 80 HDHP HMO 1750/1 | 15% + Child Dental Alt - HMO | Signature:             |
| #1                      | REF!                         | Date:                  |
|                         |                              | Rates Effective: 45352 |
|                         |                              |                        |
|                         | Age Band                     | Total Monthly          |
|                         | 0-14                         | \$323.64               |
|                         | 15-15                        | \$351.14               |
|                         | 16-16                        | \$361.65               |
|                         | 17-17                        | \$372.17               |
|                         | 18-18                        | \$383.49               |
|                         | 19-19                        | \$380.55               |
|                         | 20-20                        | \$392.27               |
|                         | 21-21                        | \$404.41               |
|                         | 22-22                        | \$404.41               |
|                         | 23-23                        | \$404.41               |
|                         | 24-24                        | \$404.41               |
|                         | 25-25                        | \$406.02               |
|                         | 26-26                        | \$414.11               |
|                         | 27-27                        | \$423.82               |
|                         | 28-28                        | \$439.59               |
|                         | 29-29                        | \$452.53               |
|                         | 30-30                        | \$459.00               |
|                         | 31-31                        | \$468.71               |